## UPDATING YOUR ACCOUNT AND ROUTING NUMBERS

- Open up your web browser and either type or copy paste this in the URL Bar:
- <u>http://www.defensetravel.osd.mil/dts/site/index.jsp</u>

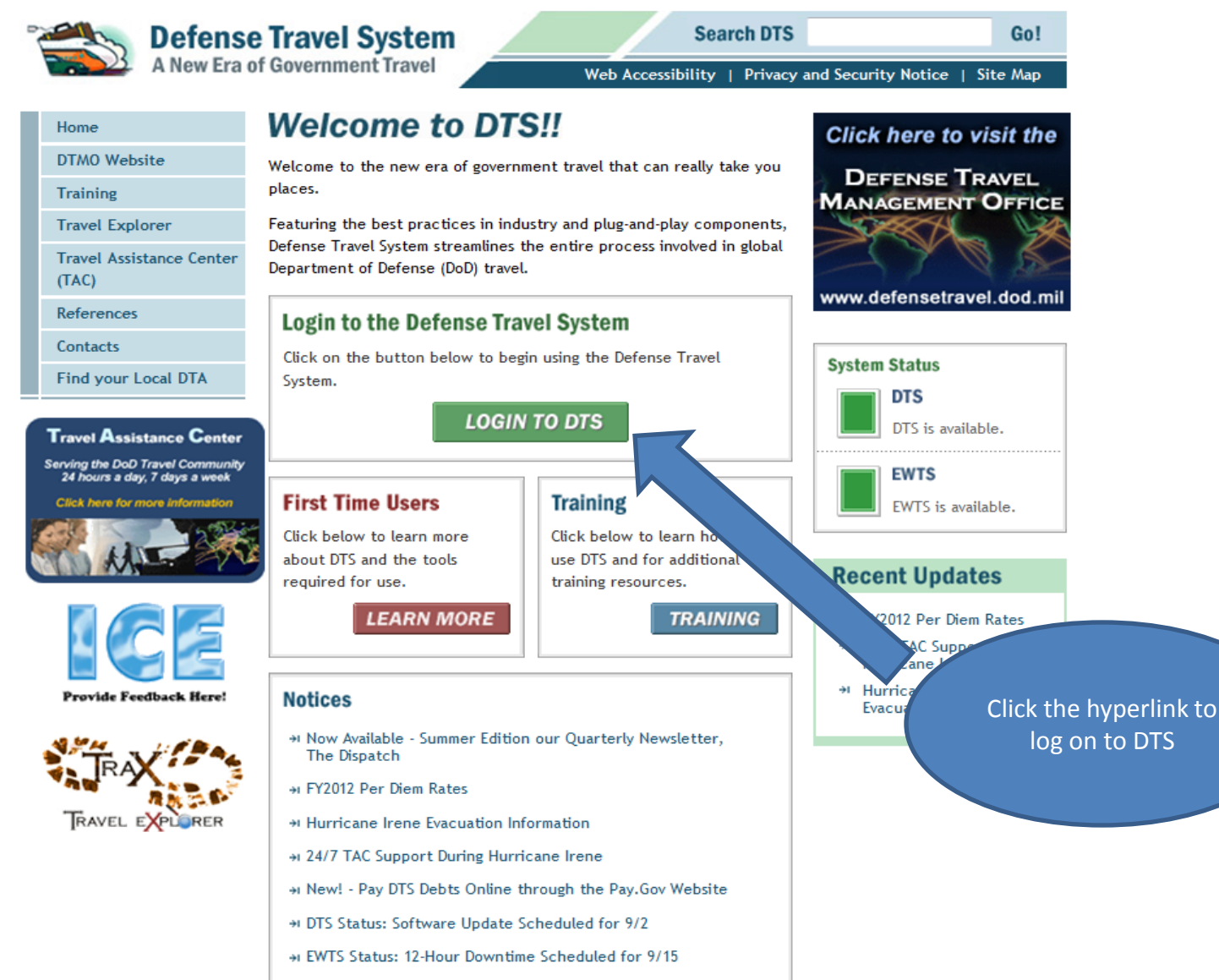

- + DTS/EWTS Maintenance Schedule
- New Travel Justification Required for DD 1610 and Other Order Formats
- + FY2012 Lines of Accounting Can Be Used in DTS
- Having Trouble Accessing Links and Viewing Documents in DTS?
- + OCONUS Travel Workarounds
- + Are you experiencing DTS login issues?

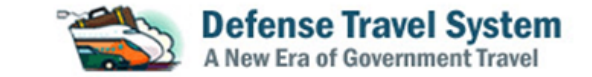

## **Privacy and Ethics Policy**

Please read the following DoD Privacy & Ethics Policy concerning DTS website, travel, and usage. By signing in to the DTS System, you agree to the terms and conditions of use.

You are accessing a U.S. Government (USG) Information System (IS) that is provided for USG-authorized use only.

By using this IS (which includes any device attached to this IS), you consent to the following conditions:

-The USG routinely intercepts and monitors communications on this IS for purposes including, but not limited to, penetration testing, COMSEC monitoring, network operations and defense, personnel misconduct (PM), law enforcement (LE), and counterintelligence (CI) investigations.

-At any time, the USG may inspect and seize data stored on this IS.

-Communications using, or data stored on, this IS are not private, are subject to routine monitoring, interception, and search, and may be disclosed or used for any USG-authorized purpose.

-This IS includes security measures (e.g., authentication and access controls) to protect USG interests--not for your personal benefit or privacy.

-Notwithstanding the above, using this IS does not constitute consent to PM, LE or CI investigative searching or monitoring of the content of privileged communications, or work product, related to personal representation or services by attorneys, psychotherapists, or clergy, and their assistants. Such communications and work product are private and confidential. See User Agreement for details.

## ETHICS

Travelers must comply with the Federal and Departmental ethics rules when accepting travel benefits (i.e. goods, services, or payment) from non-Federal sources. For DoD personnel, see Joint Ethics Regulation, DoD 5500.7-R, Chapter 4. Travelers may keep items of nominal value (as defined in applicable ethics regulations). Travelers may also keep benefits received for voluntarily vacating a seat on an over-booked flight, but are not to vacate their seat if the Government would incur additional costs or if it would affect the mission.

## PRIVACY ACT

AUTHORITY: 5 U.S.C 57, Travel, Transportation, and Subsistence; 10 U.S.C. 135, Under Secretary of Defense (Comptroller); 10 U.S.C. 136, Under Secretary of Defense for Personnel and Readiness; 10 U.S.C. 3013, Secretary of the Army; 10 U.S.C. 5013 Secretary of the Navy; 10 U.S.C. 8013 Secretary of the Air Force; DoD Directives 7000.14-R; and E.O. 9397 (SSN). PRINCIPAL PURPOSE(S): To obtain information for processing a request to travel at Government expense on official Department of Defense business and for processing a claim for reimbursement of authorized and legitimate expenses incurred as a result of such travel.

After reading select Accept

ROUTINE USE: For Federal and private entities providing travel services for purposes of arranging transportation at Government expense for official business.

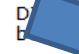

WRE: Voluntary, however, failure to provide all of the requested information may preclude the processing of request and the claim for reimbursement.

DEPARTMENT OF the Army Narrative Statement on a New System of Records Under the Privacy Act of 1974.

Accept Decline

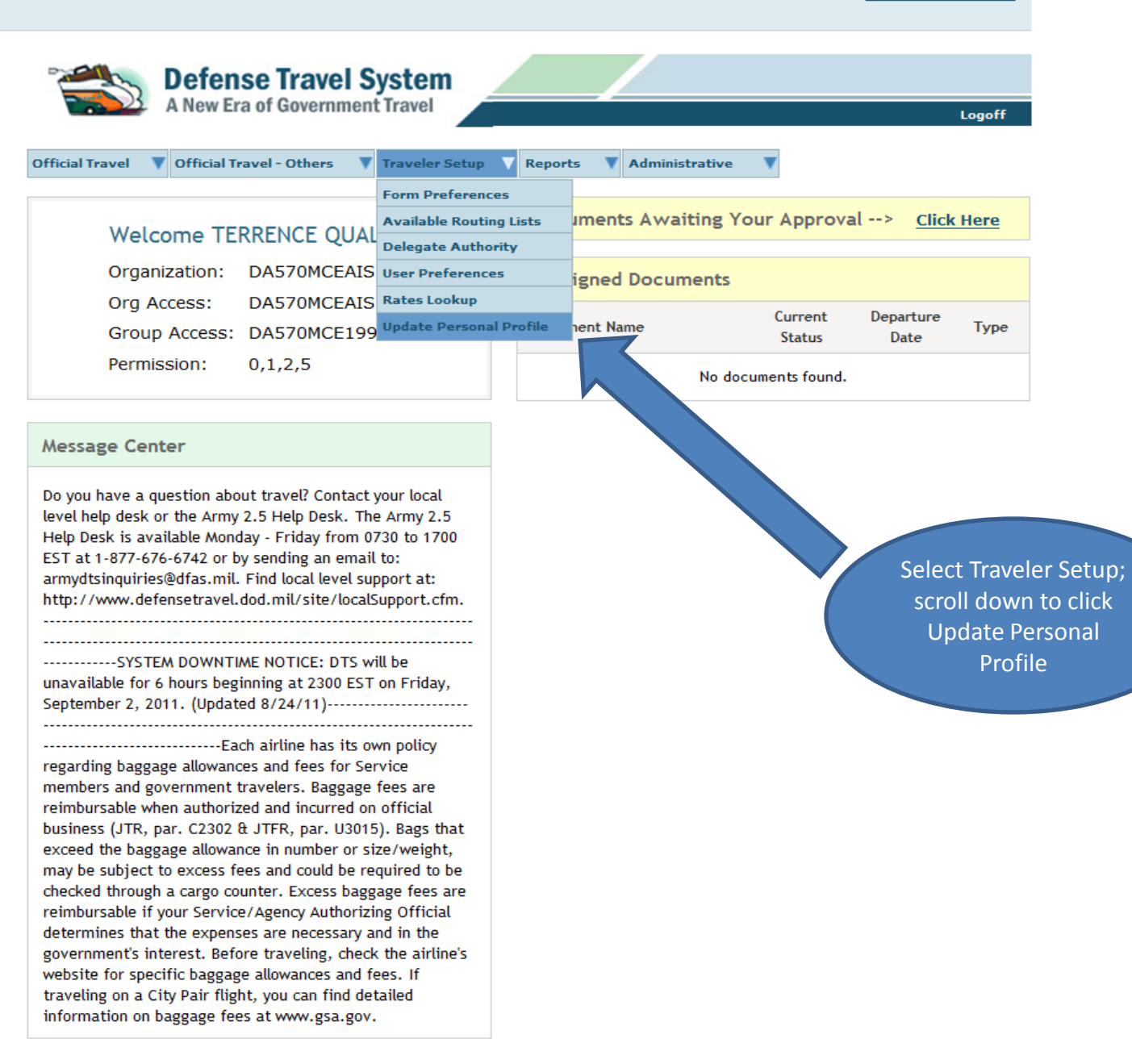

| ged In As: <u>TERRE</u><br>veler Name: <u>TERRE</u> | ENCE QUALLS<br>ENCE QUALLS  |                                    |                    | Screen           | ID: 9515.1  | <u>Close V</u><br>Help for this | <u>/indow</u><br>screen |
|-----------------------------------------------------|-----------------------------|------------------------------------|--------------------|------------------|-------------|---------------------------------|-------------------------|
| A New Era of C                                      | Travel System               | Routing Lists                      | Reports            | Additional Setup | Rate Lookup | Update Personal                 | Profile                 |
| ly Profile                                          |                             |                                    |                    |                  |             |                                 |                         |
| <u>My Preferences</u>                               | > My Additional Information | > <u>My Account Inform</u><br>Upda | mation<br>te Perso | TSA Information  |             |                                 |                         |
| Complete the info                                   | rmation below.              |                                    |                    |                  |             |                                 |                         |
| Last Name:                                          | QUALLS                      |                                    |                    |                  |             |                                 |                         |
| ' First Name:                                       | TERRENCE                    |                                    |                    |                  |             |                                 |                         |
| MI:                                                 |                             |                                    |                    |                  |             |                                 |                         |
| Gender:                                             | ● M ◎ F                     |                                    |                    |                  |             | Sel                             | Information             |
| SN:                                                 | ###-##-5125                 |                                    |                    |                  |             |                                 |                         |
| Mailing                                             |                             |                                    |                    |                  |             |                                 |                         |
| Address Line 1:                                     |                             |                                    |                    |                  |             |                                 |                         |
| Address Line 2:                                     |                             |                                    |                    |                  |             |                                 |                         |
| City:                                               |                             |                                    |                    |                  |             |                                 |                         |
| State:                                              | GA Lookup                   |                                    |                    |                  |             |                                 |                         |
| Zip Code:                                           |                             |                                    |                    |                  |             |                                 |                         |
| Home Phone:                                         |                             |                                    |                    |                  |             |                                 |                         |
| Email Address:                                      | terrence.qualls@us.army.n   | nil                                |                    |                  |             |                                 |                         |
| Residence                                           |                             |                                    |                    |                  |             |                                 |                         |
| Address Line 1:                                     |                             |                                    |                    |                  |             |                                 |                         |
| ddress Line 2:                                      |                             |                                    |                    |                  |             |                                 |                         |
| City:                                               |                             |                                    |                    |                  |             |                                 |                         |
| state:                                              | GA Lookup                   | ]                                  |                    |                  |             |                                 |                         |
| Zip Code:                                           |                             |                                    |                    |                  |             |                                 |                         |

|                                                                |                                                           | Update P                                   | Personal Information             |
|----------------------------------------------------------------|-----------------------------------------------------------|--------------------------------------------|----------------------------------|
| Complete the information b                                     | below                                                     |                                            |                                  |
| Last Name: OU                                                  | JALLS                                                     |                                            |                                  |
| First Name: TEF                                                | RRENCE                                                    |                                            |                                  |
| SSN: ##1                                                       | #-##-5125                                                 |                                            |                                  |
| CSA/TTR: No                                                    | J                                                         |                                            |                                  |
| Accounting Information                                         |                                                           |                                            |                                  |
| Default Accounting Code Lat                                    | bel:                                                      |                                            | Lookup                           |
|                                                                |                                                           |                                            |                                  |
| EFT and Credit Card Accou                                      | ints                                                      |                                            |                                  |
| Payment by Electronic Fun                                      | ids Transfer (EFT) is manda                               | tory unless the tra                        | aveler does not have             |
| access to an account at a f                                    | financial institution that c                              | an receive EFT tra                         | ansmissions.                     |
| If the following account infor<br>account information from yor | rmation is incorrect please<br>our permanant traveler pro | e click on the link<br>file. ≥ Refresh Acc | below to update you<br>ount Data |
|                                                                |                                                           |                                            |                                  |
| Account Type Acc                                               | count Number Ro                                           | uting Number                               | Expiration Date                  |
| CHECKING                                                       |                                                           |                                            |                                  |
| GOVCC                                                          |                                                           |                                            | 02/28/2013                       |
|                                                                |                                                           |                                            |                                  |
| Enter only one account wit                                     | th a routing number.                                      |                                            |                                  |
| Mandatory EFT Payment:                                         | Yes No                                                    |                                            |                                  |
| GOVCC Account Number:                                          |                                                           |                                            |                                  |
| GOVCC Expiration Date                                          | 02/28/2012                                                | 2                                          |                                  |
| (mm/dd/yyyy):                                                  | 02/28/2013                                                |                                            |                                  |
| Checking Routing Number:                                       |                                                           |                                            |                                  |
| Checking Account Number:                                       |                                                           |                                            |                                  |
| Saving Routing Number:                                         |                                                           |                                            |                                  |
| Saving Account Number:                                         |                                                           |                                            |                                  |
|                                                                |                                                           | lladata [                                  | orronal Information              |

Done

.

|                                                                                                  | Update Personal Information                                                                   |                                                 |                                          |
|--------------------------------------------------------------------------------------------------|-----------------------------------------------------------------------------------------------|-------------------------------------------------|------------------------------------------|
| Complete the information below                                                                   |                                                                                               |                                                 |                                          |
| Last Name: QUALLS                                                                                |                                                                                               |                                                 |                                          |
| First Name: TERRENCE                                                                             |                                                                                               |                                                 |                                          |
| SSN: ###-##-5125                                                                                 |                                                                                               |                                                 |                                          |
| CSA/TTR: No                                                                                      |                                                                                               |                                                 |                                          |
| Accounting Information                                                                           |                                                                                               | -                                               |                                          |
| Default Accounting Code Label:                                                                   | Lookup                                                                                        |                                                 |                                          |
| EFT and Credit Card Accounts                                                                     |                                                                                               |                                                 |                                          |
| Payment by Electronic Funds Transfer (EFT) is<br>access to an account at a financial institution | mandatory unless the traveler does not have that can receive EFT transmissions.               |                                                 |                                          |
| If the following account information is incorrect account information from your permanant travel | t please click on the link below to update your<br>ler profile. > Refresh <u>Account Data</u> |                                                 |                                          |
|                                                                                                  | Message from webpage                                                                          |                                                 |                                          |
| Account Type Account Number                                                                      | Routing Number<br>Changes to the Person documents.                                            | sonal Profile do NOT affect any existing travel |                                          |
| CHECKING                                                                                         |                                                                                               |                                                 |                                          |
| GOVCC                                                                                            |                                                                                               | ОК                                              |                                          |
| Enter only one account with a routing number                                                     | r.                                                                                            |                                                 |                                          |
| Mandatory EFT Payment: <ul> <li>Yes</li> <li>N</li> </ul>                                        | ło                                                                                            |                                                 | Verify that your                         |
| GOVCC Account Number:                                                                            |                                                                                               |                                                 | account and routing                      |
| GOVCC Expiration Date<br>(mm/dd/yyyy): 02/28/2013                                                |                                                                                               |                                                 | numbers are correct<br>and select Update |
| Checking Routing Number:                                                                         |                                                                                               |                                                 | Personal Information                     |
| Checking Account Number:                                                                         |                                                                                               |                                                 |                                          |
| Saving Routing Number:                                                                           |                                                                                               |                                                 |                                          |
| Saving Account Number:                                                                           |                                                                                               |                                                 |                                          |
|                                                                                                  | Update Personal Information                                                                   |                                                 |                                          |

÷.,

\*

|                                          |                                                              | Update I                                            | Personal Information                 |
|------------------------------------------|--------------------------------------------------------------|-----------------------------------------------------|--------------------------------------|
| Complete the inform                      | mation below                                                 |                                                     |                                      |
| Last Name:                               | QUALLS                                                       |                                                     |                                      |
| First Name:                              | TERRENCE                                                     |                                                     |                                      |
| SSN:                                     | ###-##-5125                                                  |                                                     |                                      |
| CSA/TTR:                                 | No                                                           |                                                     |                                      |
| Accounting Informa                       | ition                                                        |                                                     |                                      |
| Default Accounting C                     | Code Label:                                                  |                                                     | Lookup                               |
| EFT and Credit Card                      | d Accounts                                                   |                                                     |                                      |
|                                          |                                                              |                                                     |                                      |
| Payment by Electro<br>access to an accou | nic Funds Transfer (EFT) is<br>nt at a financial institution | mandatory unless the tr<br>that can receive EFT tra | aveler does not have<br>ansmissions. |
| If the following accou                   | unt information is incorrect                                 | please click on the link                            | below to update your                 |
| account information f                    | from your permanant travel                                   | er profile. ≥ Refresh Acc                           | ount Data                            |
| Assound Turns                            | A convet Number                                              | Pauting Number                                      | Evolution Date                       |
| Account Type                             | Account Number                                               | Kouting Rumber                                      |                                      |
| CHECKING                                 |                                                              |                                                     |                                      |
| GOVCC                                    |                                                              |                                                     | 02/28/2013                           |
| Enter only one acco                      | ount with a routing number                                   |                                                     |                                      |
| Mandatory FFT Payme                      | ent: Over N                                                  | 0                                                   |                                      |
| GOVCC Account Num                        | iber:                                                        |                                                     |                                      |
| GOVCC Expiration Dat                     | te 02/28/2013                                                |                                                     |                                      |
| (mm/dd/yyyy):                            | 0272072013                                                   |                                                     |                                      |
| Checking Routing Nu                      | mber:                                                        |                                                     |                                      |
| Checking Account Nu                      | umber:                                                       |                                                     |                                      |
| Saving Routing Numbe                     | er:                                                          |                                                     |                                      |
| Saving Account Numb                      | ber:                                                         |                                                     |                                      |
|                                          |                                                              | Update I                                            | Personal Information                 |

.....

.